## Maven 中安装 oozie-client-3.3.2.jar 文件

准备文件 oozie-client-3.3.2.pom

<?xml version="1.0" encoding="UTF-8"?>

<project xmlns="http://maven.apache.org/POM/4.0.0"</pre>

xmlns:xsi="http://www.w3.org/2001/XMLSchema-instance"

xsi:schemaLocation="http://maven.apache.org/POM/4.0.0

http://maven.apache.org/maven-v4\_0\_0.xsd">

<modelVersion>3.3.2</modelVersion>

<groupId>com.yahoo.oozie</groupId>

<artifactId>oozie-client</artifactId>

<packaging>jar</packaging>

<name>oozie</name>

<description>oozie client 3.3.2</description>

<url>http://www.baidu.com</url>

<version>3.3.2</version>

</project>

## 安装

mvn install:install-file -Dfile=./oozie-client-3.3.2.jar -DpomFile=./oozie-client-3.3.2.pom

引用: pom.xml

```
<dependency>
    <groupId>com.yahoo.oozie</groupId>
    <artifactId>oozie-client</artifactId>
        <version>3.3.2</version>
</dependency>
```

附录:

http://blog.csdn.net/j2ee\_me/article/details/8131850

怎么把自己的 jar 加到本地 Maven 的 repository

有些 jar 在 Maven 的 repository 上找不到,必须要自己加,用这个命令

mvn clean install:install-file -Dfile=/Users/admin/Downloads/ghost4j-0/ghost4j-0.4.5.jar -DpomFile=/Users/admin/Downloads/ghost4j-0/ghost4j.pom

你就会看到这些 log 出现

Installing /Users/admin/Downloads/ghost4j-0/ghost4j-0.4.5.jar to /Users/admin/.m2/repository/ghost4j/ghost4j/0.4.5/ghost4j-0.4.5.jar [INFO] Installing /Users/admin/Downloads/ghost4j-0/ghost4j.pom to /Users/admin/.m2/repository/ghost4j/ghost4j/0.4.5/ghost4j-0.4.5.pom

这样你就可以在你的 project 里的 pom.xml 里加上

<dependency> <groupId>ghost4j</groupId> <artifactId>ghost4j</artifactId> <version>0.4.5</version> </dependency>